## All | NCR Silver

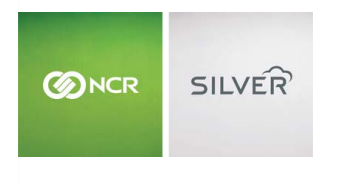

"To know I can check and see how the store is doing even without being there is very helpful." Reveille Joe Coffee, Coffee Shop Questions? Call us at 1-877-270-3475 or Log in to Silver Back Office to chat with a representative

## Visit NCRSilver.com

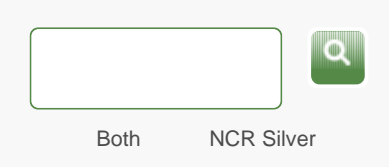

NCR Silver Pro

## How to edit a Customer's Information in the POS App

When you look up a customer in **Customer Lookup**, you can modify the customer's name, phone number, e-mail address, and other settings by following these steps:

- Browse by categories Welcome NCR Silver NCR Silver Pro Restaurant Edition
- 1. While you are reviewing a customer record, tap the **Edit** button to display the **Edit customer** screen.

| iPad 令         | SILVER               |                     |        |               | * 17% 🖸        |             |
|----------------|----------------------|---------------------|--------|---------------|----------------|-------------|
|                |                      |                     |        |               |                |             |
| A Meaghan      | Cancel               | Edit customer       |        | Save          | Q E            |             |
| Ticket         | CUSTOMER I           | NEQ                 |        |               | each           | Polka dots  |
| Lookup Item    | Name                 | Megan               |        |               | 0.99           | \$1.00 & up |
|                | Phone                | Enter phone         |        |               | grammed        |             |
|                | EMAIL ADDRESS        |                     |        |               | 9 a up         | -\$20.00    |
|                | Enter email          |                     |        |               | dium           |             |
|                | Sticr                |                     |        |               |                | -56.0100    |
|                | Opt-out of marketing |                     |        | Soft          |                |             |
|                | ADDRESS              |                     |        |               | 1.99           | \$1.59 & up |
|                | Address 1            | Enter address 1     |        |               |                |             |
|                | Address 2            | Enter address 2     |        |               | SUITS FLIP FLO |             |
| Subtotal       | Address 3            | Enter address 3     |        |               | GOGGLES        | DRINKS      |
| Tax            | City                 | Enter city          |        |               | BASKETS        | SUNSCREET   |
| Balance Due:   | State                |                     |        | Enter state > |                | -           |
| <b>4</b> 0     | 0 52                 | A 1                 | 2 KITS | BAGS          | TIP            | +           |
| Recall No sale | Beturn Pay In/O      | ut Close Shift Bala | 008    | - 20-         | A.             |             |

- To modify the customer's Name, Phone number, E-mail address, Address, Birthday or Anniversary, tap the corresponding field and edit the value.
- If the customer does not want to receive e-mail marketing messages from your store, tap the **Out-out of marketing** on/off switch to turn the setting **ON**.

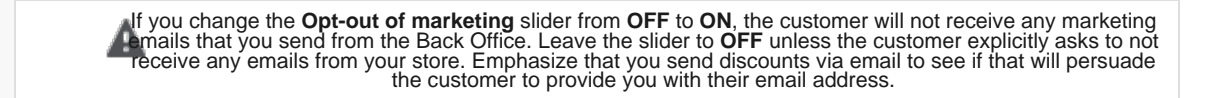

4. To change the category assigned to the customer, tap Category to

display the **Categories** screen, and then tap the new category for the customer.

5. Tap the Save button to save the modified customer record.

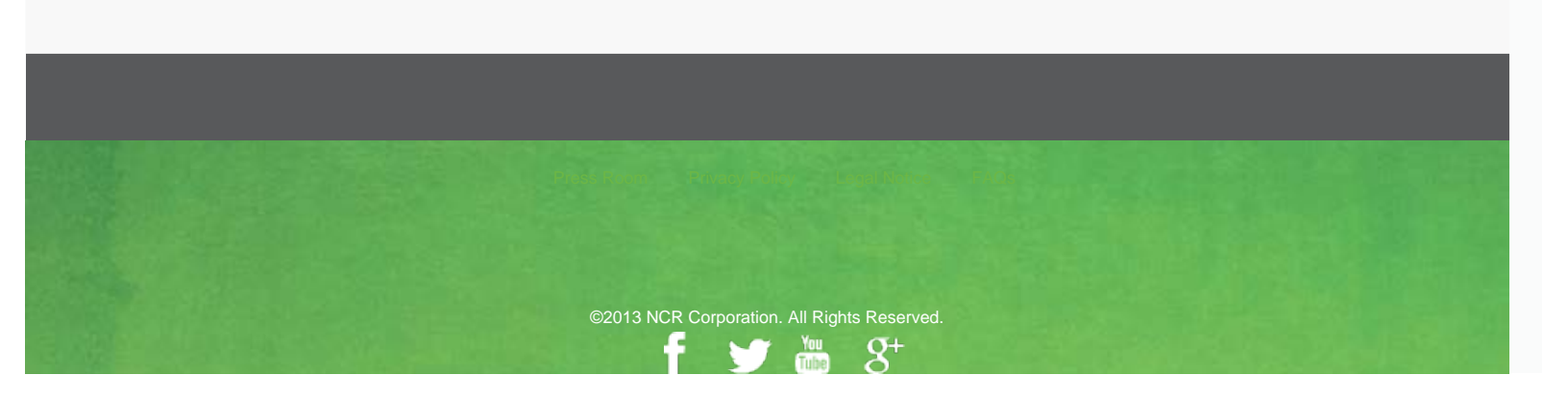